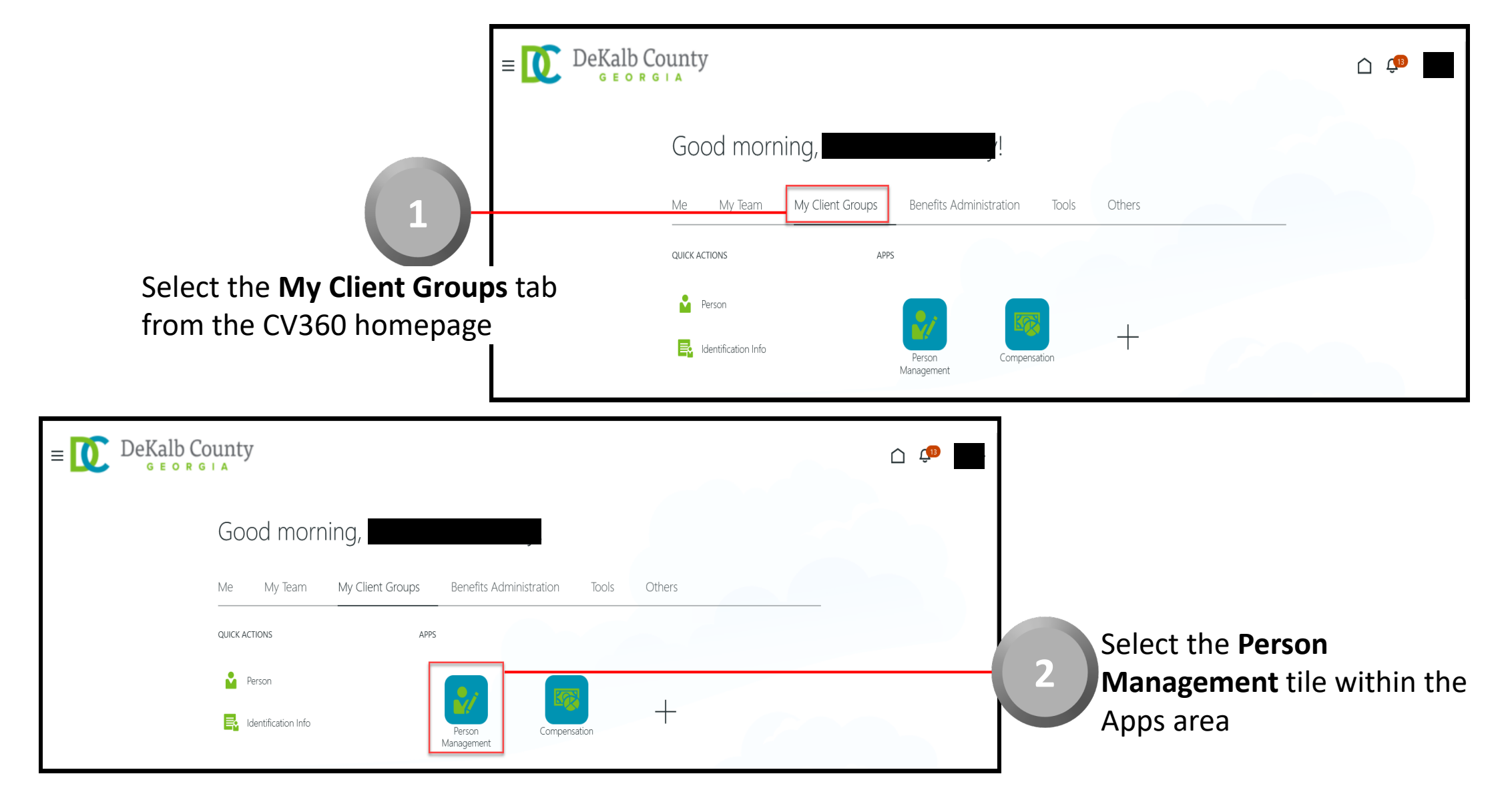

CloudVergent 360

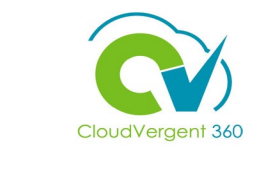

|                                                                                                    | $=$ $\bigcup_{G \in ORGLA}$ DeKalb County                                                                            |                                                                                              |                                           |
|----------------------------------------------------------------------------------------------------|----------------------------------------------------------------------------------------------------|----------------------------------------------------------------------------------------------|-------------------------------------------|
|                                                                                                    | Search Person                                                                                                    |                                                                                              |                                           |
| 3                                                                                                    | Person Management: Search @                                                                                          |                                                                                              |                                           |
|                                                                                                    | ▲ Search                                                                                                    |                                                                                              | Advanced Saved Search All People v        |
| From the Person Management: Search                                                                          | ן<br>רביים די איניים איניים איניים איניים איניים איניים איניים איניים איניים איניים איניים איניים איניים איניים איני |                                                                                              | * Required<br>** At least one is required |
| page, key the Name or Employee Num                                                                          | ber                                                                                                    | ** Keywords                                                                                  |                                           |
| of the Employee                                                                                             | Person Number                                                                                                    | *Effective As-of Date 12/6/21                                                                |                                           |
| . ,                                                                                                    |                                                                                                    |                                                                                              | Search Reset Save                         |
|                                                                                                    |                                                                                                    | Employees m                                                                                  | ay be searched by <b>Name</b> ,           |
| $ = \bigcup_{G \in ORGIA} DeKalb County $                                                                   |                                                                                                    | Person Numl                                                                                  | ber, or by Keywords                       |
| Search Person                                                                                               |                                                                                                    |                                                                                              |                                           |
| Person Management: Search ©                                                                                 |                                                                                                    |                                                                                              | ,                                         |
|                                                                                                    |                                                                                                    |                                                                                              |                                           |
| A Search                                                                                                    |                                                                                                    | Advanced Saved Search All People                                                             |                                           |
| A search                                                                                                    |                                                                                                    | Advanced Saved Search All People  * Required ** At least one is required                     |                                           |
| Search     ** Name     ** Keywords                                                                          |                                                                                                    | Advanced Saved Search All People  * Required ** At least one is required                     |                                           |
| Search     ** Name     ** Keywords     include ter     ** National ID     *Effective As-of Date     12/6/21 | minated work relationships                                                                                           | Advanced Saved Search All People   * Required  * At least one is required                    |                                           |
| Search     ** Name     ** Keywords     Include ter     ** National ID     *Effective As-of Date 12/6/21     | minated work relationships                                                                                           | Advanced Saved Search All People  * Required ** At least one is required Search Reset Save 4 | Select the <b>Search</b> button           |

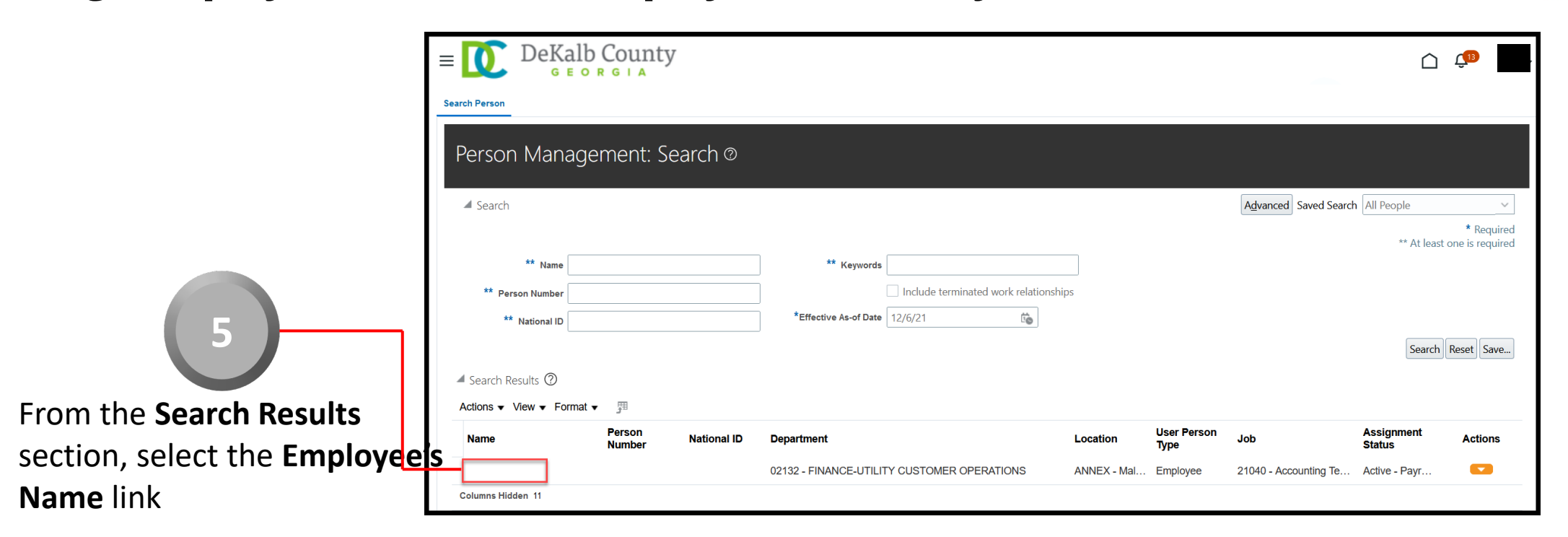

CloudVergent 360

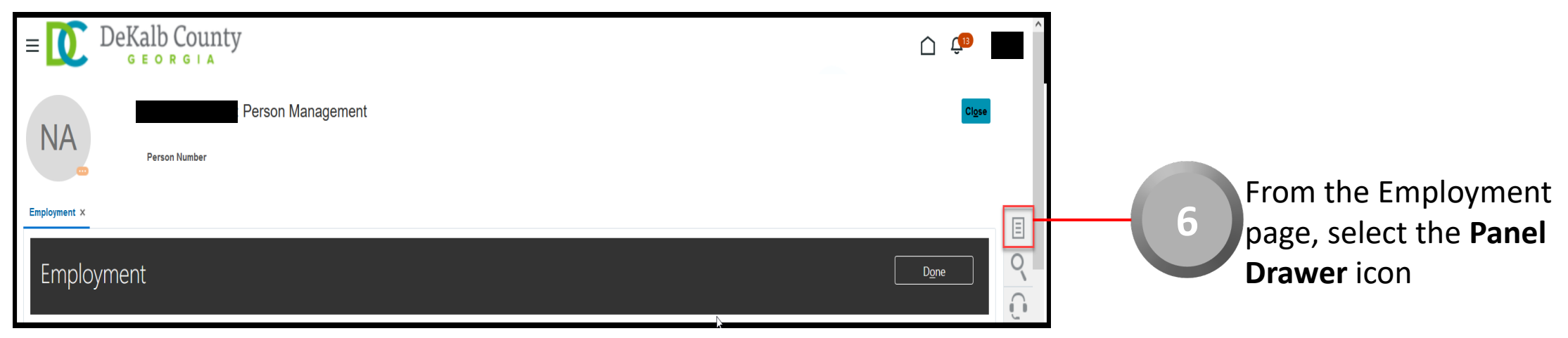

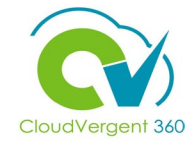

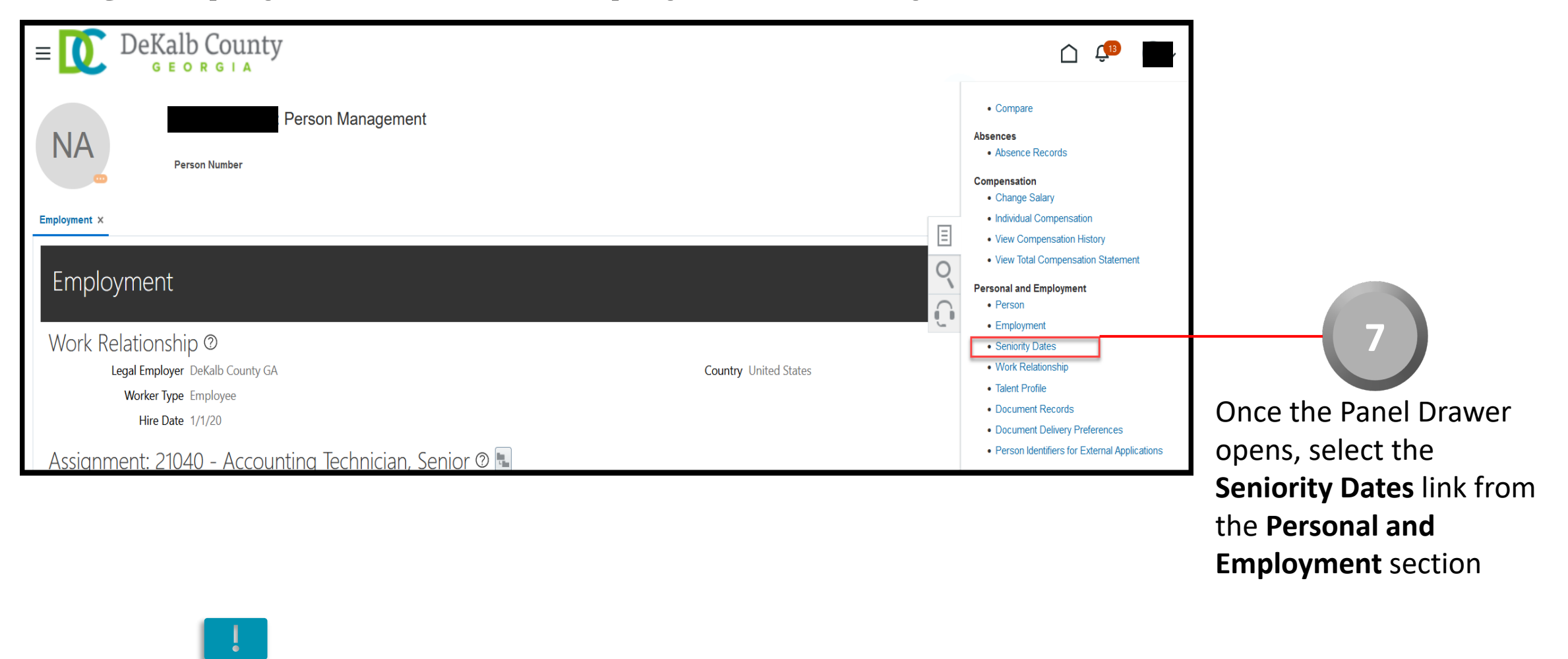

Two **Seniority Dates** the Coordinator would be most interested in reviewing would be the **LE Adjusted Service Date** which is also known as the **Latest Start Date** and the **Enterprise Seniority Date** which is also known as the **Original Date of Hire** 

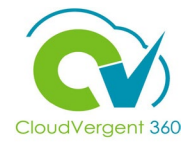

From the Seniority Dates tab, locate the Rule section. By default, the LE Adjusted Service Date- Work Relationship Level is populated. The Coordinator can see the Employee's Length of Service based on the Employee's current Work Relationship

| LE Adjusted Service Date - Work Relationship Lev                                                       | vel v                                                                                                  | ~     |  |
|----------------------------------------------------------------------------------------------------|----------------------------------------------------------------------------------------------------|-------|--|
| eniority Dates                                                                                         |                                                                                                    |       |  |
|                                                                                                    |                                                                                                    |       |  |
| Seniority dates were last calculated on 10/21/20                                                       | 121.                                                                                                   |       |  |
| Seniority Date 08/27/2012                                                                              | 121.<br>Length of Service<br>9 Years 1 Months 25 Days                                                  | 1     |  |
| Seniority Date<br>08/27/2012<br>Total Seniority Days Adjusted<br>1,673                                 | 221.<br>Length of Service<br>9 Years 1 Months 25 Days                                                  | · ·   |  |
| Seniority Date<br>08/27/2012<br>Total Seniority Days Adjusted<br>1,673<br>Seniority Date<br>12/16/2011 | 221.<br>Length of Service<br>9 Years 1 Months 25 Days<br>Length of Service<br>4 Years 5 Months 29 Days | · · · |  |

The **Seniority Dates** page will house historical work relationship dates. Each Historical Record indicates a prior Work Relationship and is independent of the Employee's current Work Relationship

# CloudVergent 360

#### Manage Employment: View an Employee's Seniority Dates Details

| Image: Second Second |                                       |                                                                         |
|----------------------------------------------------------------------------------------------------|---------------------------------------|-------------------------------------------------------------------------|
| Image: Control of the control of the control of th |                                       | Rule                                                                    |
| Image: Service Date - Work Relationship Level         Benefit Service Date - Work Relationship Level         Benefit Service Date - Work Relationship Level         Benefit Service Date - Susjonment Level         Image: Service Date - Assignment Level         Image: Service Date - Assignment Level         Image: Service Date - Assignment Level         Image: Service Date - Assignment Level         Image: Service Date - Assignment Level         Image: Service Date - Assignment Level         Image: Service Date - Assignment Level         Image: Service Date - Assignment Level         Image: Service Date - Assignment Level         Image: Service Date - Assignment Level         Image: Service Date - Assignment Level         Image: Service Date - Assignment Level         Image: Service Date - Service Date - Assignment Level         Image: Service Date - Service Date - Assignment Level         Image: Service Date - Service Date - Assignment Level         Image: Service Date - Service Date - Assignment Level         Image: Service Date - Service Date -                                                                                                    |                                       | LE Adjusted Service Date - Work Relationship Level V DeKalb County GA V |
| Image: Service Service  |                                       | LE Adjusted Service Date - Work Relationship Level                      |
| Operative the segment Level         To review the Employee's         Enterprise Seniority Date or         Original Date of Hire, select         Enterprise Seniority Date from         the drop-down list in the Rule         Seniority Date Assignment Level         Vertex Seniority Date Seniority Date or         Original Date of Hire, select         Enterprise Seniority Date from         the drop-down list in the Rule         Seniority Date Adjusted         32                                                                                                    |                                       | Benefit Service Date - Work Relationship Level                          |
| To review the Employee's<br>Enterprise Seniority Date or<br>Original Date of Hire, select<br>Enterprise Seniority Date from<br>the drop-down list in the Rule<br>section                                                                                                    | <b>9</b>                              | Department Entry Date - Assignment Level                                |
| To review the Employee's<br>Enterprise Seniority Date or<br>Original Date of Hire, select<br>Enterprise Seniority Date from<br>the drop-down list in the Rule<br>section                                                                                                    |                                       | Enterprise Seniority Date - Person Level                                |
| To review the Employee's<br>Enterprise Seniority Date or<br>Original Date of Hire, select<br>Enterprise Seniority Date from<br>the drop-down list in the Rule<br>soction                                                                                                    |                                       | Job Entry Date - Assignment Level                                       |
| To review the Employee's Enterprise Seniority Date or Original Date of Hire, select Enterprise Seniority Date from the drop-down list in the Rule section                                                                                                    |                                       | Position Entry Date - Assignment Level                                  |
| Enterprise Seniority Date or<br>Original Date of Hire, select<br>Enterprise Seniority Date from<br>the drop-down list in the Rule                                                                                                    | To review the Employee's              |                                                                         |
| Enterprise Seniority Date or<br>Original Date of Hire, select<br>Enterprise Seniority Date from<br>the drop-down list in the Rule                                                                                                    |                                       | Seniority Date Length of Service                                        |
| Image: Seniority Date of Hire, select         Enterprise Seniority Date from         the drop-down list in the Rule         seniority Days Adjusted         32                                                                                                    | Enterprise Seniority Date or          | Total Seniority Days Adjusted                                           |
| <b>Conginal Date of Hire</b> , select<br><b>Enterprise Seniority Date</b> from<br>the drop-down list in the <b>Rule</b><br>section                                                                                                    | Outside Data of Uting a closet        | 1,673                                                                   |
| Enterprise Seniority Date from<br>the drop-down list in the Rule                                                                                                    | Uriginal Date of Hire, select         | Seniority Date                                                          |
| the drop-down list in the Rule                                                                                                    | Enterprise Senjority Date from        | 12/16/2011 4 Years 5 Months 29 Days                                     |
| the drop-down list in the <b>Rule</b>                                                                                                    | Enterprise Semonty Date nom           | Total Seniority Days Adjusted                                           |
| soction                                                                                                    | the dron-down list in the <b>Rule</b> | 32                                                                      |
| soction                                                                                                    | the drop down ist in the <b>Nule</b>  |                                                                         |
|                                                                                                    | section                               |                                                                         |

| Seniority Dates         Image: Seniority dates were last calculated on 10/21/2021.         Seniority Date<br>03/27/2017         Seniority Date<br>03/27/2017         Seniority Date<br>01/17/2012         Length of Service<br>4 Years 6 Months 28 Days                                                                                                    | Rule<br>Enterprise Seniority Date - Person Level                    | DeKalb County Enterprise V                                                                     |      |
|----------------------------------------------------------------------------------------------------|---------------------------------------------------------------------|------------------------------------------------------------------------------------------------|------|
| Seniority Date<br>03/27/2017     Length of Service<br>4 Years 6 Months 25 Days     100       Seniority Date<br>01/17/2012     Length of Service<br>4 Years 4 Months 28 Days     Image: Comparison of Comparison of Comparis | Seniority Dates Seniority dates were last calculated on 10/21/2021. |                                                                                                |      |
|                                                                                                    | Seniority Date<br>03/27/2017<br>Seniority Date<br>01/17/2012        | Length of Service<br>4 Years 6 Months 25 Days<br>Length of Service<br>4 Years 4 Months 28 Days | - 10 |

The Coordinator can now see the total **Length of Service** for an Employee based on his/her **Original Date of Hire** 

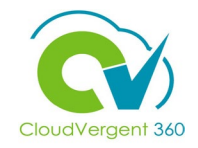

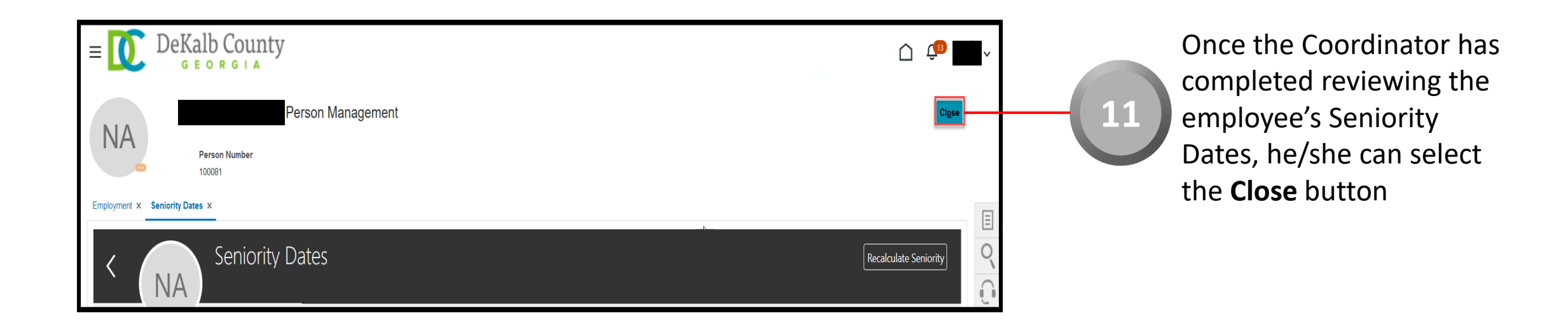

If you are not taken directly back to the Person Search page after selecting the **Close** button, a Warning Message may appear. If it does, select the **Yes** button to return to the Person Search page